## Hvordan søger jeg FI indbetalinger?

1. Vælg **FI-indbetalinger** i menuen.

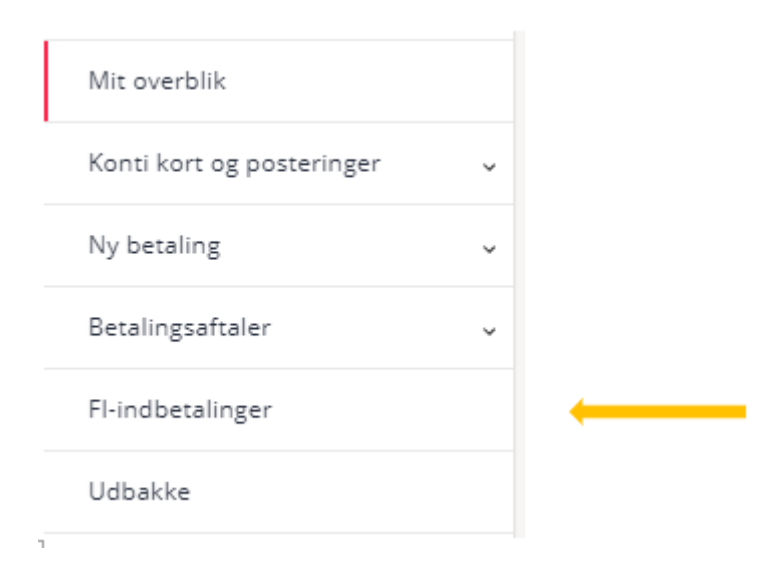

2. Vælg FI-kreditor og evt. ønsket periode - Klik på Søg.

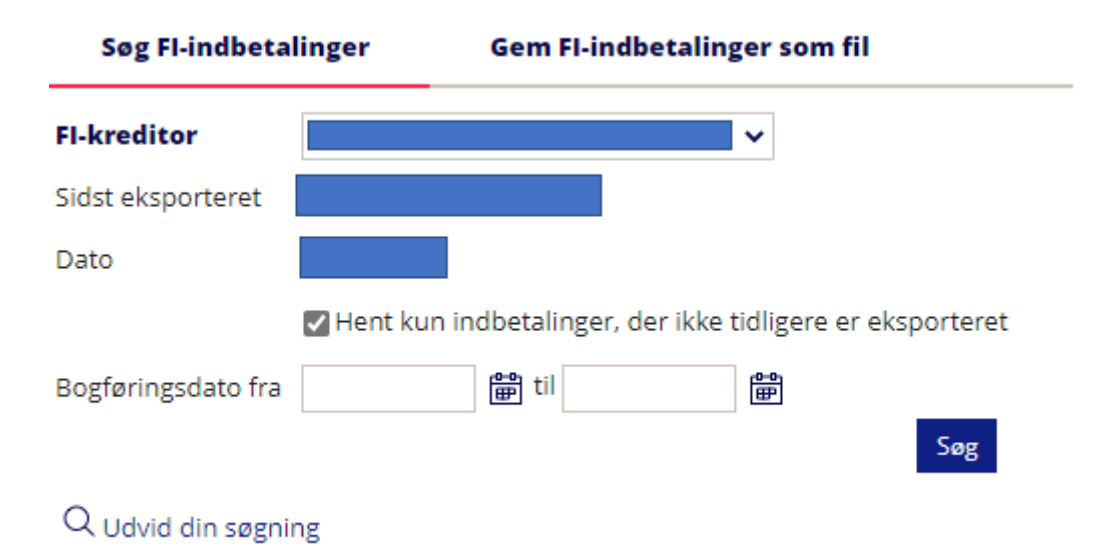

3. Når der er flueben i Hent kun indbetalinger, der ikke tidligere er eksporteret, vises alle indbetalinger, som du ikke har behandlet tidligere.

| Søg Fl-indbetalinger |            | Gem FI-indbetalinger som fil |                          |  |
|----------------------|------------|------------------------------|--------------------------|--|
| Fl-kreditor          |            |                              | ~                        |  |
| Sidst eksporteret    |            |                              |                          |  |
| Dato                 |            |                              |                          |  |
|                      | Hent kun i | ndbetalinger, der ikke       | tidligere er eksporteret |  |
| Bogføringsdato fra   |            | 🛱 til                        | <b>₽••</b>               |  |
|                      |            |                              | Søg                      |  |
| Q Udvid din søgni    | ng         |                              |                          |  |

4. Du kan vælge Udvid din søgning og få vist beskeder fra indbetaler ved at markere feltet "Vis besked fra indbetaler".

| Søg Fl-indbetalinger |          | Gem Fl-indbetalinger som fil |                       |             |
|----------------------|----------|------------------------------|-----------------------|-------------|
| Fl-kreditor          |          |                              | ~                     |             |
| Sidst eksporteret    |          |                              |                       |             |
| Dato                 |          |                              |                       |             |
|                      | Hent kun | indbetalinger, o             | der ikke tidligere er | eksporteret |
| Bogføringsdato fra   |          | 🛱 til                        | Ē                     |             |
|                      |          |                              |                       | Søg         |
| Q Udvid din søgni    | ng 🔶     |                              |                       |             |

|                                  | Hent kun indbetalinger, der ikke tidligere er eksporteret                           |
|----------------------------------|-------------------------------------------------------------------------------------|
| Bogføringsdato fra               | 🖶 til                                                                               |
| Beløb fra                        | til                                                                                 |
| Betalingsidentifikation          |                                                                                     |
| Kortart                          | (Alle) 🗸                                                                            |
|                                  | □Vis besked fra indbetaler (kun ved visning af 20 eller 100 indbetalinger pr. side) |
| Vis antal indbetalinger pr. side | 20 🗸                                                                                |
|                                  | Søg Nulstil                                                                         |
| Q Luk udvidet søgning            |                                                                                     |